Корпорация Мол

федеральная корпорация по развитию малого и среднего предпринимательства

# Регистрация организации или ИП на портале Госуслуг для входа на МСП.РФ

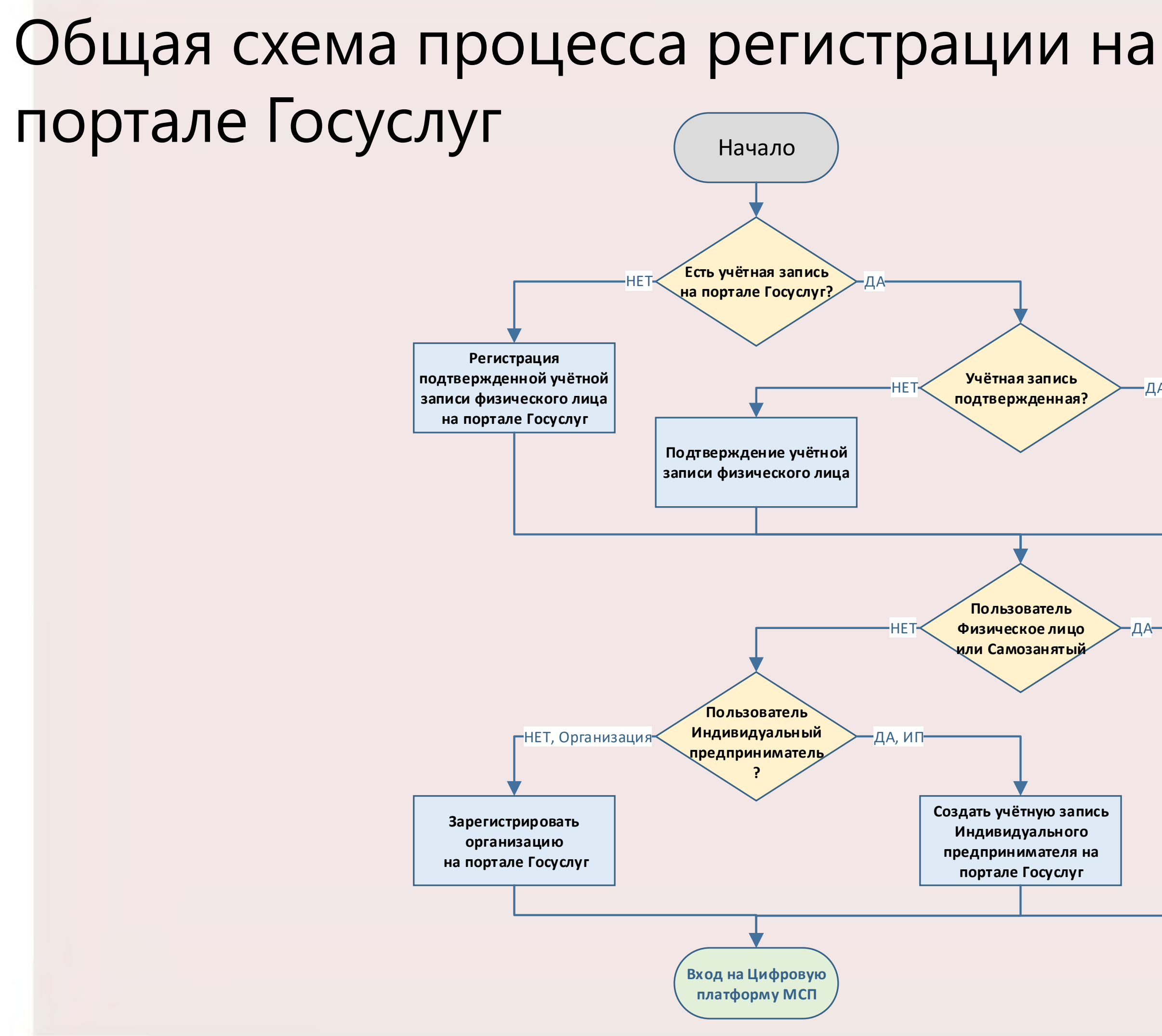

Корпорация MCr

федеральная корпорация по развитию малого и среднего предпринимательства

Создать учётную запись юридического лица может руководитель или представитель юридического лица с правом действовать от организации без доверенности.

#### У руководителя или представителя должна быть подтвержденная учётная запись физического лица на портале Госуслуг.

#### Также для регистрации вам понадобится электронная подпись,

которую можно получить в одном из удостоверяющих центров.

Перейти на портал ЕСИА <u>https://esia.gosuslugi.ru</u>, и авторизоваться - ввести логин и пароль.

| ← → C 🖬 esia.gosuslugi.ru/login/ |                 | 04 | e i | ABP | * | 8 |
|----------------------------------|-----------------|----|-----|-----|---|---|
| госус                            | слуги           |    |     |     |   |   |
| Телефон / Email / С              | снилс           |    |     |     |   |   |
| Пароль                           |                 |    |     |     |   |   |
| Восстановить                     |                 |    |     |     |   |   |
| Во                               | ойти            |    |     |     |   |   |
| Войти с электро                  | оонной подписью |    |     |     |   |   |
| Не удаёт                         | тся войти?      |    |     |     |   |   |

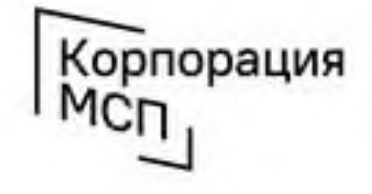

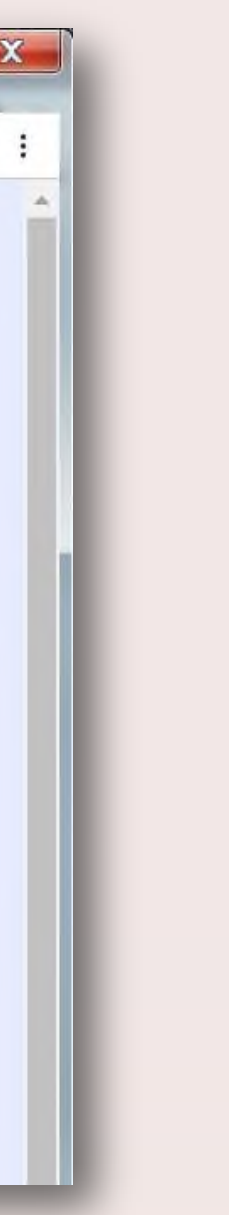

Электронная подпись должна быть получена в одном из аккредитованных Минкомсвязью России удостоверяющих центров. Их перечень можно посмотреть по адресу:

https://e-trust.gosuslugi.ru/CA

Для подтверждения личности с помощью электронной подписи или регистрации юридического лица следует установить плагин, инструкция доступна по ссылке https://www.gosuslugi.ru/help/faq/rabota s ep/3663

После авторизации в личном кабинете руководителя во вкладке «Организации» нажать на кнопку «Добавить».

| 🔵 Организации - Единая система 🗙 🕂 | A Restoration of                                                    |             | <b>○</b>     |             |                                   |
|------------------------------------|---------------------------------------------------------------------|-------------|--------------|-------------|-----------------------------------|
| ← → C                              |                                                                     |             | ic 🕁 🖪 🍩 🗯 🕼 | <b>3</b> :  |                                   |
| < Перейти в Госуслуги              | <b>ГОСУСЛУГИ</b><br>Доступ к сервисам<br>электронного правительства |             | Иванов И     | .и. Э       | Далее                             |
|                                    | Мои данные Настройки учетной записи                                 | Организации |              |             | «Юрид                             |
|                                    |                                                                     |             |              | 🔒 esia.gosu | slugi.ru/profile/user/emps        |
| Новая организация                  | чико к своему профилка                                              |             |              | в Госуслуги |                                   |
|                                    |                                                                     |             |              |             | 3                                 |
| Добавить                           |                                                                     |             |              |             | Мои данные На                     |
|                                    |                                                                     |             |              |             |                                   |
|                                    |                                                                     |             |              |             | Доба                              |
|                                    |                                                                     |             |              |             | $\bigcirc$                        |
|                                    |                                                                     |             |              | _           | (25)                              |
|                                    |                                                                     |             |              |             | Индивидуальный<br>предприниматель |
|                                    |                                                                     |             |              |             |                                   |
|                                    |                                                                     |             |              |             |                                   |
|                                    |                                                                     |             |              | _           |                                   |

Для продолжения необходимо подключить средство электронной подписи.

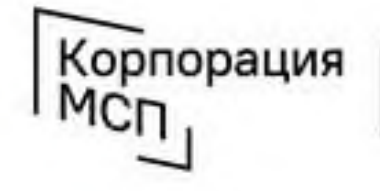

федеральная корпорация по развитию малого и среднего предпринимательства

Электронная подпись должна быть получена в одном из аккредитованных Минкомсвязью России удостоверяющих центров. Их перечень можно посмотреть по адресу:

https://e-trust.gosuslugi.ru/CA

Для подтверждения личности с помощью электронной подписи или регистрации юридического лица следует установить плагин, инструкция доступна по ссылке https://www.gosuslugi.ru/help/faq/rabota s\_ep/3663

При возникновении технических проблем в процессе регистрации необходимо обратиться в Службу поддержки Госуслуг https://www.gosuslugi.ru/feedback

### выбрать пункт дическое лицо»

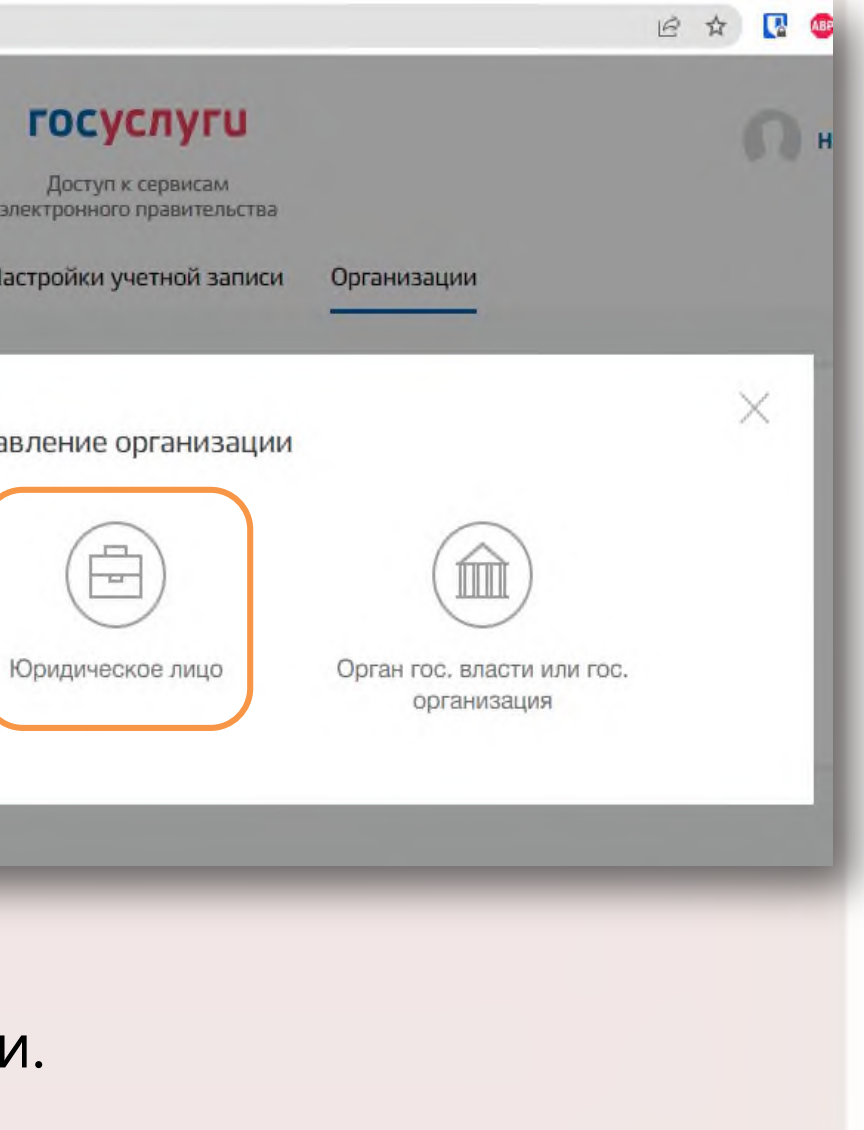

Для работы с носителями электронной подписи требуется установить специальную программу – криптопровайдер (например, КриптоПро CSP). Установить специальный плагин веб-браузера, наличие плагина будет проверено автоматически при нажатии на кнопку «Продолжить».

Для продолжения регистрации юридического лица следует нажать на кнопку «Продолжить».

|                       | n a promeraser registriftegar                                                                                                    |                |                                        |
|-----------------------|----------------------------------------------------------------------------------------------------|----------------|----------------------------------------|
| < Перейти в Госуслуги | Сосуслуги<br>Доступ к сервисам<br>электронного правительства<br>Мои данные Настройки учетной записи Организации                                                                                                    | Иванов И. И. Э | Если у полы<br>сертификат              |
|                       | Добавление организации<br>1. Присоедините к компьютеру носитель электронной подписи. Должен быть<br>вставлен только один носитель. Не извлекайте его до конца процесса регистрации.<br>2. После нажатия на кнопку «Продолжить» будет запущен поиск сертификата<br>средства электронной подписи. Возможно, потребуется ввести ПИН-код для                                                                                                    |                | «выоор сер                             |
|                       | <ul> <li>Подключение электронной подписи.</li> <li>Подключение электронной подписи</li> <li>Для создания учетной записи организации необходимо предварительно<br/>получить средство электронной подписи юридического лица в одном из<br/>аккредитованных Минцифры России удостоверяющих центров.</li> <li>В качестве владельца сертификата ключа проверки электронной подписи<br/>должно быть указано лицо, имеющее право действовать без доверенности<br/>от имени юридического лица.</li> </ul> |                | <b>АС</b><br>Из,<br>Ко<br>Де           |
|                       | Запустить процедуру создания учетной записи юридического лица может<br>только руководитель или лицо, имеющее право действовать без<br>доверенности от имени юридического лица.                                                                                                    |                |                                        |
|                       | Отменить                                                                                                    |                | Выберите т<br>отобразитс<br>ввести кор |

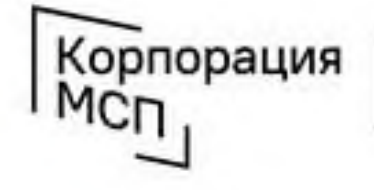

федеральная корпорация по развитию малого и среднего предпринимательства

Электронная подпись должна быть получена в одном из аккредитованных Минкомсвязью России удостоверяющих центров. Их перечень можно посмотреть по адресу:

https://e-trust.gosuslugi.ru/CA

Для подтверждения личности с помощью электронной подписи или регистрации юридического лица следует установить плагин, инструкция доступна по ссылке https://www.gosuslugi.ru/help/faq/rabota s ep/3663

При возникновении технических проблем в процессе регистрации необходимо обратиться в Службу поддержки Госуслуг https://www.gosuslugi.ru/feedback

ователя имеется несколько з, то отобразится окно ификата»

| сертификата ключа проверки<br>подписи                                                            | і электронной |
|--------------------------------------------------------------------------------------------------|---------------|
| 5с»<br>іестовый УЦ РТК (РТЛабс)<br>і: Ивановский Иван Иванович<br>ен: с 02.11.2015 по 02.11.2016 | >             |
| Отмена                                                                                           |               |

ебуемый сертификат, после чего окно ввода пин-кода. Следует ектное значение pin-кода и нажать

После проверки возможности зарегистрировать юридическое лицо с помощью электронной подписи, ЕСИА предложит заполнить форму с данными о юридическом лице и данными о руководителе организации (лице, имеющем право действовать от имени юридического лица без доверенности).

Основные поля заполнены, поскольку они были считаны из сертификата электронной подписи, их невозможно ИЗМЕНИТЬ.

| Данные об организации с этим ОГРН будут проверены по Единому<br>государственному реестру юридических лиц (ЕГРЮЛ). Если в ЕГРЮЛ<br>будет указано другое наименование организации, то сохранено будет<br>оно.                  |                                                                                                    |  |  |  |
|----------------------------------------------------------------------------------------------------|----------------------------------------------------------------------------------------------------|--|--|--|
| Сведения о юридич                                                                                                    | еском лице                                                                                                    |  |  |  |
| Полное наименование                                                                                                    | ОАО «Ростелеком»                                                                                                  |  |  |  |
| огрн                                                                                                    | 1027700198787                                                                                                    |  |  |  |
| ИНН Юридического лица                                                                                                    | 7707049388                                                                                                    |  |  |  |
| <ol> <li>При добавлении с<br/>данные как руков</li> </ol>                                                                                                    | организации будут проверены ваши персональные<br>зодителя организации.                                            |  |  |  |
| <ol> <li>При добавлении с<br/>данные как руков</li> <li>Фамилия, Имя, Отчество</li> </ol>                                                                                                    | организации будут проверены ваши персональные<br>зодителя организации.                                            |  |  |  |
| <ol> <li>При добавлении (<br/>данные как руков</li> <li>Фамилия, Имя, Отчество</li> <li>ИНН Физического лица</li> </ol>                                                                                                    | организации будут проверены ваши персональные<br>водителя организации.<br>312827944300<br>У меня нет ИНН          |  |  |  |
| <ol> <li>При добавлении (<br/>данные как руков</li> <li>Фамилия, Имя, Отчество</li> <li>ИНН Физического лица</li> <li>Служебный телефон</li> </ol>                                                                           | организации будут проверены ваши персональные<br>водителя организации.<br>312827944300<br>У меня нет ИНН<br>+7 () |  |  |  |
| <ol> <li>При добавлении с<br/>данные как руков</li> <li>Фамилия, Имя, Отчество</li> <li>ИНН Физического лица</li> <li>Служебный телефон</li> <li>Служебный адрес<br/>электронной почты</li> </ol>                            | эрганизации будут проверены ваши персональные<br>водителя организации.<br>312827944300<br><br>+7 ()               |  |  |  |
| <ol> <li>При добавлении с<br/>данные как руков</li> <li>Фамилия, Имя, Отчество</li> <li>ИНН Физического лица</li> <li>Служебный телефон</li> <li>Служебный адрес<br/>электронной почты</li> <li>Контактная информ</li> </ol> | организации будут проверены ваши персональные<br>зодителя организации.<br>312827944300<br>У меня нет ИНН<br>      |  |  |  |

Ввол ланных

Основные данные организации будут автоматически загружены из электронной подписи:

- полное наименование;
- ОГРН;
- ИНН юридического лица;
- данные о руководителе;
- ФИО руководителя.

Далее необходимо указать ряд дополнительных сведений об организации и ее руководителе: - ИНН руководителя как физического лица (при условии, что ИНН присутствует в ЕГРЮЛ и не был ранее указан в личных данных). Если ИНН у руководителя отсутствует и в личных данных и в ЕГРЮЛ, то следует отметить опцию «У меня нет ИНН»;

- адрес электронной почты организации;
- контактная информация:
- служебный адрес электронной почты;
- служебный телефон.

После этого следует нажать на кнопку «Продолжить».

Сведения о организационно-правовой форме берутся при регистрации организации из данных об ОПФ в выписке ЕГРЮЛ.

В случае отсутствия в ЕГРЮЛ сведений об ОПФ организации пользователю предоставлена возможность самостоятельного выбора вида ОПФ организации из классификатора при регистрации ЮЛ в ЕСИА.

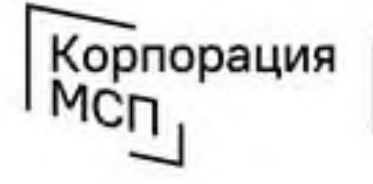

DO DARRYTHIO MADDOO N COR

Электронная подпись должна быть получена в одном из аккредитованных Минкомсвязью России удостоверяющих центров. Их перечень можно посмотреть по адресу:

https://e-trust.gosuslugi.ru/CA

Для подтверждения личности с помощью электронной подписи или регистрации юридического лица следует установить плагин, инструкция доступна по ссылке https://www.gosuslugi.ru/help/faq/rabota s ep/3663

Следует дождаться автоматической проверки данных организации и руководителя организации в Федеральной налоговой службе. Если ошибок не возникнет, то юридическое лицо будет зарегистрировано. До окончания проверок можно закрыть данную страницу: ход выполнения проверок можно посмотреть через личную страницу ЕСИА.

| Перейти в Госуслуги                                                   | Доступ к сервисам<br>алектронного правительства | Ивановский И.И. С+                                                                                            |
|-----------------------------------------------------------------------|-------------------------------------------------|----------------------------------------------------------------------------------------------------|
| Мои данные Организации                                                | и Настройки учетной записи                      | * Добавить организацию                                                                                        |
| АО «РТ Лабс» 塗<br>Отменить добавление организации                     | C                                               | Проверка данных организации                                                                                   |
| Руководитель<br>Служебный адрес электронной почты<br>mailto@rtlabs.ru | Выполняетс<br>АО «РТ Лаб                        | я автоматическая проверка данных организации<br>5с».                                                          |
| Служебный тепефон<br>+7(953)2345687                                   | Удет п<br>в Федера<br>Федера                    | роверка ИНН физического лица<br>ральной налоговой службе Российской<br>ции                                    |
| Вы не являетесь участником ни в одной                                 | организации.                                    | ка данных об организации и руководителе<br>ному государственному реестру юридических<br>РЮЛ)<br>нить проверку |
|                                                                       | Новая учет<br>Вы можете<br>профилю.             | ная запись<br>добавить еще одну организацию к своему                                                          |
|                                                                       | Добави                                          | m                                                                                                    |
|                                                                       |                                                 |                                                                                                    |

### Учётная запись организации создана.

Оповещение о завершении проверок придет на email пользователя, осуществляющего регистрацию.

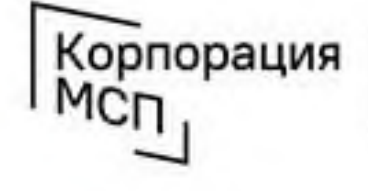

Электронная подпись должна быть получена в одном из аккредитованных Минкомсвязью России удостоверяющих центров. Их перечень можно посмотреть по адресу:

https://e-trust.gosuslugi.ru/CA

Для подтверждения личности с помощью электронной подписи или регистрации юридического лица следует установить плагин, инструкция доступна по ссылке https://www.gosuslugi.ru/help/faq/rabota s ep/3663

# Зарегистрировать учётную запись Индивидуального предпринимателя на портале Госуслуг

Индивидуальный предприниматель регистрирует учётную запись предприятия самостоятельно. При этом у предпринимателя должна быть подтвержденная учётная запись физического лица на портале Госуслуг.

Перейти на портал ЕСИА <u>https://esia.gosuslugi.ru</u>, и авторизоваться - ввести логин и пароль.

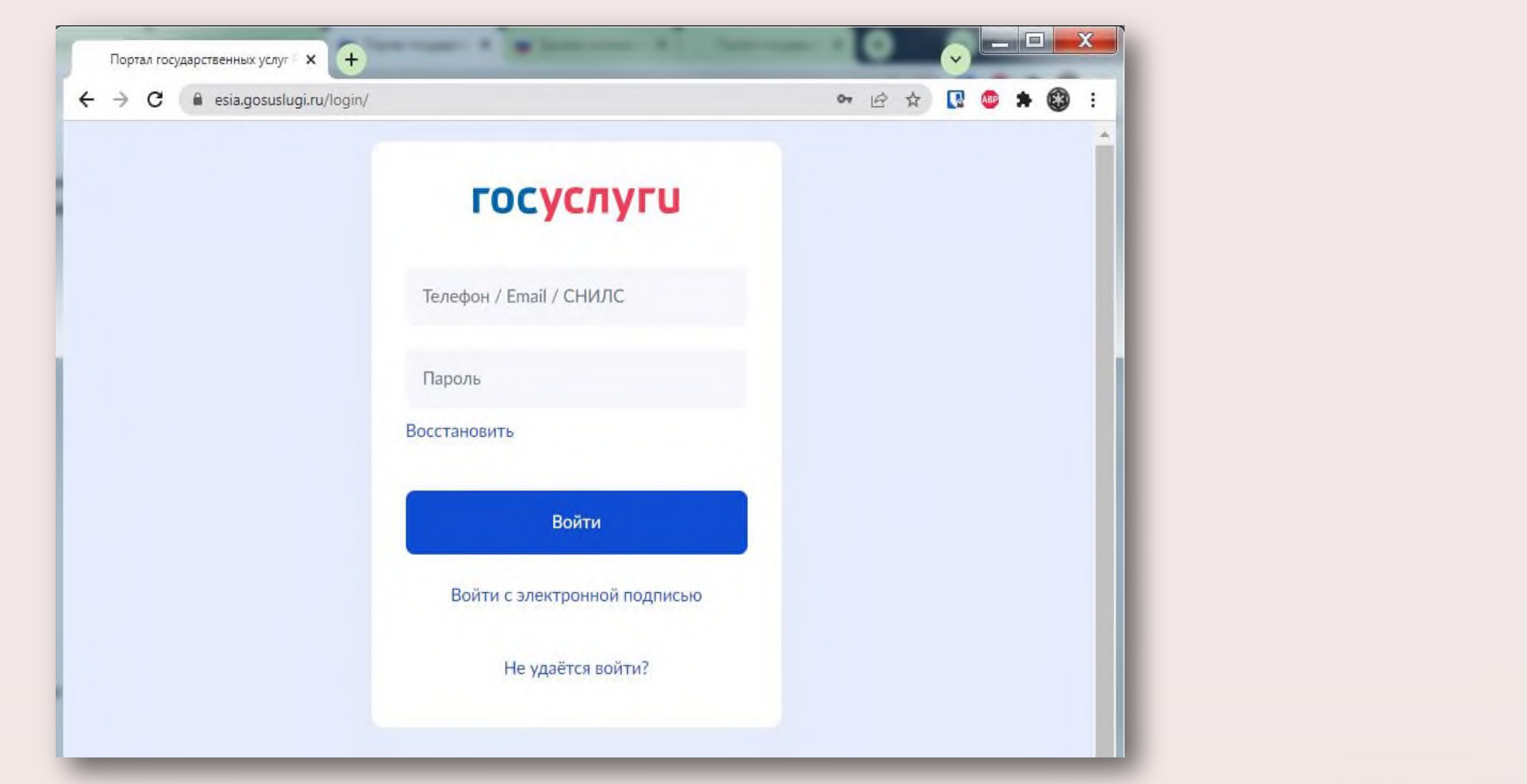

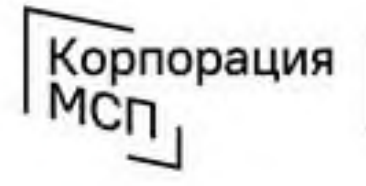

федеральная корпорация по развитию малого и среднего предпринимательства

# Зарегистрировать учётную запись Индивидуального предпринимателя на портале Госуслуг

После авторизации в личном кабинете во вкладке «Организации» нажать на кнопку «Добавить»

| ← → C 🔒 esia.gosuslugi.ru/profile/user/e                 | mps                                              |                                                                          | 6 \$ | 7 🖪 💩 🗰 🚳 🗄           |                                                                                                  |
|----------------------------------------------------------|--------------------------------------------------|--------------------------------------------------------------------------|------|-----------------------|--------------------------------------------------------------------------------------------------|
| Перейти в Госуслуги                                      | ГОС<br>Дост<br>электронн<br>Мои данные Настройки | услуги<br>п к сервисам<br>ого правительства<br>и учетной записи Организа | ации | <u> Иванов</u> И.И. 🕣 | Далее выбрать<br>«Индивидуаль                                                                    |
| Новая организаци<br>Вы можете добавить орган<br>Добавить | <b>Я</b><br>низацию к своему профилю             |                                                                          |      |                       | <ul> <li>esia.gosuslugi.ru/profile/user/emps</li> <li>в Госуслуги</li> <li>Мои данные</li> </ul> |
|                                                          |                                                  |                                                                          |      |                       | До                                                                                               |

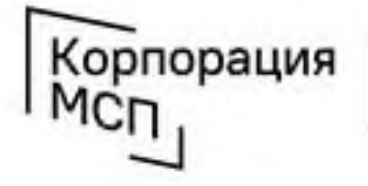

федеральная корпорация по развитию малого и среднего предпринимательства

При возникновении технических проблем в процессе регистрации необходимо обратиться в Службу поддержки Госуслуг https://www.gosuslugi.ru/feedback

#### пункт ный предприниматель»

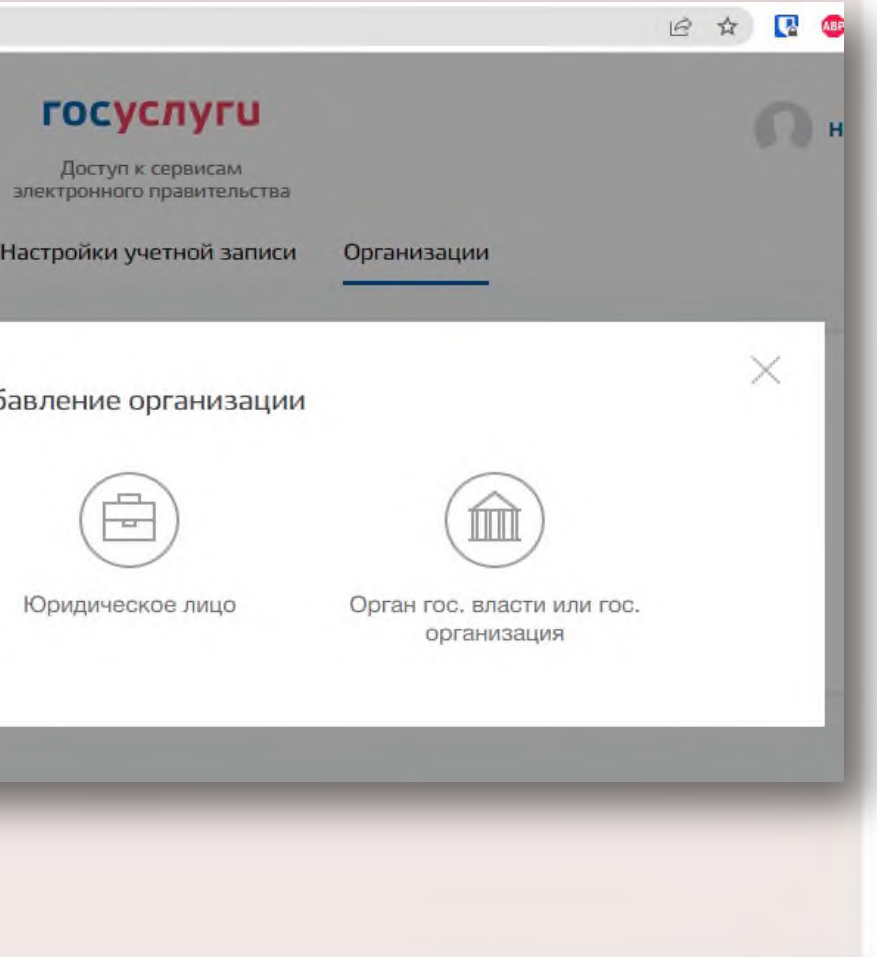

# Зарегистрировать учётную запись Индивидуального предпринимателя на портале Госуслуг

Заполните данные об индивидуальном предпринимателе в регистрационной форме

(требуется ОГРНИП)

|                     | /profile/user/regs/ie                                              | 2                                                                                                    | QE | \$ |     | ABP    | *    |
|---------------------|--------------------------------------------------------------------|----------------------------------------------------------------------------------------------------|----|----|-----|--------|------|
| Перейти в Госуслуги | Мои дан                                                            | Сосуслуги<br>Доступ к сервисам<br>электронного правительства<br>ные Настройки учетной записи Организации                                                                                                    |    | 0  | Ива | нов И, | и. Э |
|                     | Дан                                                                | нные об <mark>индивидуально</mark> м<br>предпринимателе                                                                                                    |    |    |     |        |      |
|                     | Создак<br>только<br>записи<br>предпр<br>Единол<br>Единол<br>предпр | вать учетную запись индивидуального предпринимателя может<br>сам индивидуальный предприниматель из своей учетной<br>физического лица. Данные об индивидуальном<br>инимателе с указанными ИНН и ОГРНИП будут проверены по<br>му государственному реестру налогоплательщиков (ЕГРН) и<br>му государственному реестру индивидуальных<br>инимателей (ЕГРИП). |    |    |     |        |      |
|                     | Фамилия                                                            | Иванов                                                                                                    |    |    |     |        |      |
|                     | Имя                                                                | Иван                                                                                                    |    |    |     |        |      |
|                     | Отчество                                                           | Иванович                                                                                                    |    |    |     |        |      |
|                     |                                                                    |                                                                                                    |    |    |     |        |      |
|                     | ИНН                                                                | 123456789012                                                                                                    |    |    |     |        |      |

Учётная запись Индивидуального предпринимателя создана.

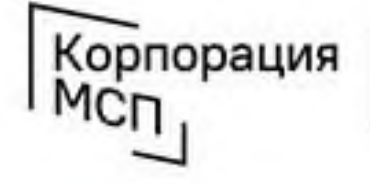

При возникновении технических проблем в процессе регистрации необходимо обратиться в Службу поддержки Госуслуг https://www.gosuslugi.ru/feedback

Дождитесь завершения автоматической проверки данных

# Вход на Цифровую платформу МСП

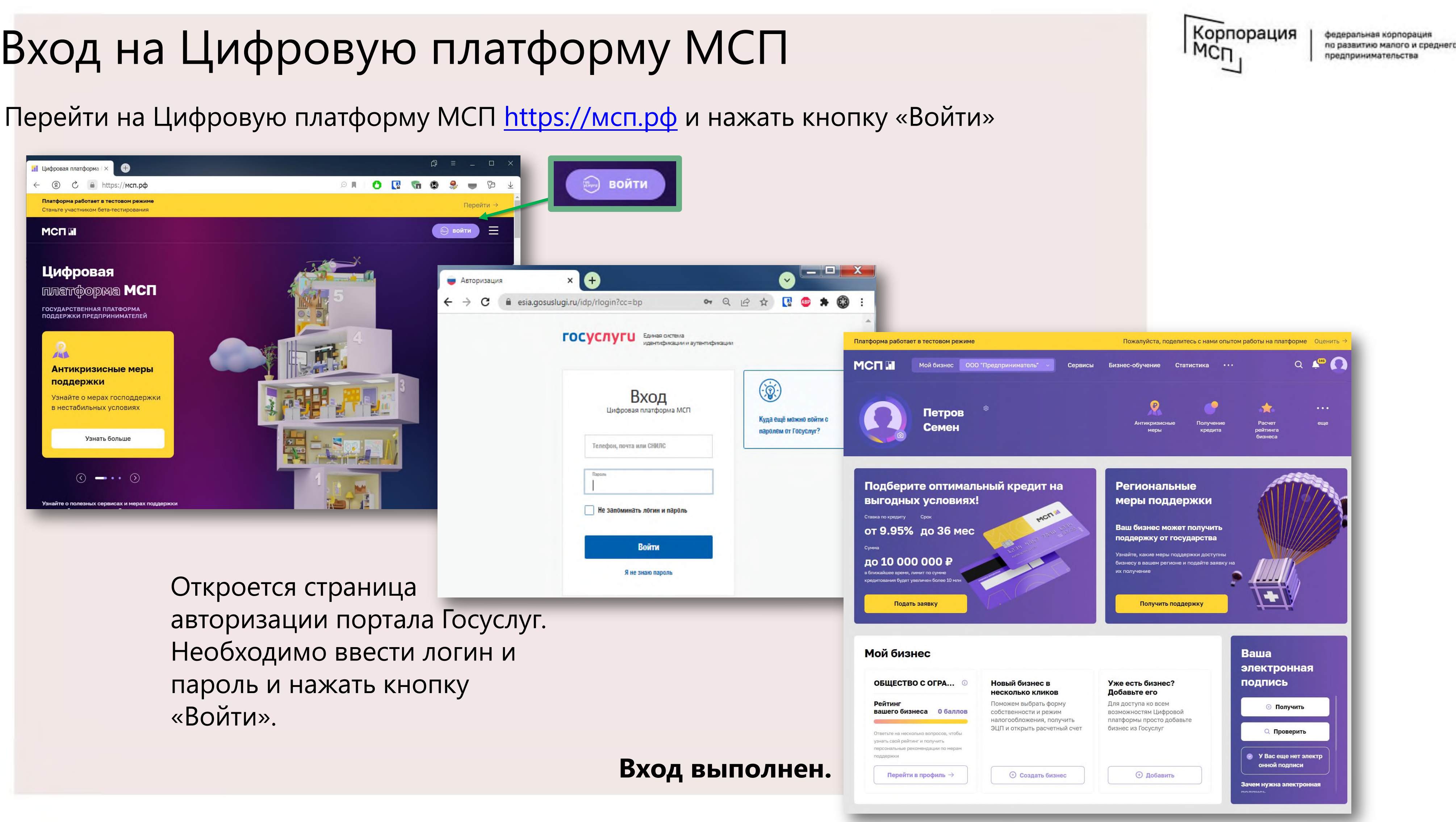